## Dicas para histórias para templates específicos: histórias com mapas e histórias com pesquisas

Neste vídeo, eu quero falar sobre como tirar o máximo proveito de alguns templates de mapa do Flourish usando histórias. Então como fazer uma história com mapas. Agora estou aqui no template do mapa marcador, mapa 3D, o que é legal, é muito -- você pode aplicar zoom ao redor e você pode fazer uma panorâmica e mudar o ângulo e coisas assim.

O mapa que eu tenho é essa imagem legal de um mapa marcado com diferentes pontos de Londres e digamos, por exemplo, que você quisesse fazer uma história ou de algum modo aplicar zoom pelo mapa e olhar para cada um dos pontos com mais detalhe granular como onde eles estão e dar um pouco de informação sobre cada um deles. Aqui está o Palácio de Buckingham e você pode ver a fonte em frente a ele e o parque St. James e tudo assim. A melhor maneira de fazer isso é usar uma história.

Também é importante ressaltar que algumas vezes as pessoas ficam confusas com a forma como salvar exibições e tal funciona no Flourish. E há outro vídeo onde falamos de histórias com um único slide. Mas, por exemplo, se eu quisesse dar zoom no, este é Picadilly Circus, e mostrar onde fica. E muitas pessoas pensam que uma vez que você aumenta o zoom aqui na visulização, exporta, republica, vai para o mapa, que ele deve salvar esse ângulo de exibição. Mas, na verdade, ele vai simplesmente voltar para a exibição original do mapa.

Outra maneira de fazer isso é usando uma história também. Vou mostrar como isso funciona. Aqui estou no editor de visualização, vou clicar em "criar uma história", e ele vai me dar este mapa como o primeiro slide na história. É realmente um recurso bem legal, para obter o máximo destes mapas você realmente deveria estar fazendo histórias, porque é realmente bem dinâmico e visualmente impressionante para ver isso.

Por exemplo, eu gostaria de dizer aqui está um mapa de vários pontos de Londres e dar uma espécie de visão geral. Quando você está no editor de história, você pode arrastar, diferentemente da visualização, você pode arrastar e dar zoom, e o editor de históra vai salvar essa exibição. Então, essa é a nosso ângulo de exibição principal. E depois, digamos, vou duplicar este slide para manter a mesma visualização. E então eu dou zoom no Hyde Park e coloco uma pequena legenda como esta, este é o Hyde Park, o maior parque em Londres. E então eu duplico isso novamente. E eu vou diminuir o zoom aqui e aumentar o zoom em outro ponto. Estação Paddington, acho que é provavelmente essa. Sim. Tirar isso. Aqui está a Estação Paddington. Cuidado com os ursos. Então eu faço outro e digamos que no próximo eu quero dar zoom pelo mapa e olhar para a Torre de Londres. Mas em vez de apenas mantê-lo no mesmo ângulo, eu quero passear em panorâmica. Para que você possa vê-lo em um ângulo legal. E, finalmente, aqui está a Torre de Londres.

Então agora se eu exportar e publicar essa história, publicar. Começando desde o início, você pode ver todos os marcadores e você pode ver como ele realmente anima bem e vai dando zooms para os diferentes pontos de vista, e é realmente bem impressionante.

Algumas outras coisas a salientar é que para fazer o zoom, deixe-me fazer um outro slide. Para aumentar e diminuir o zoom em um Mac, basta usar a barra de rolagem para dentro e para fora, ou ctrl para dentro e para fora. Dependendo das configurações que você definiu no próprio template. E então para fazer, você pode também obviamente usar esses botões se quiser, e para fazer a panorâmica e mudar o ângulo, você segura a tecla ctrl e usa o mouse ou seu trackpad para mover ao redor. E você também pode arrastar como você faria em um mapa normal também.

Espero que isso explique quando e por que você iria querer usar uma história com mapa, especialmente com esses mapas 3D que são muito legais e têm um monte de coisas legais como nomes de ruas e coisas assim neles. É realmente a melhor maneira para usar esses templates de mapas, e eu espero que isso ajude você e que você experimente.

Neste vídeo, vou falar sobre como usar histórias para tirar o máximo proveito do template de pesquisa e fazer a sua melhor narrativa com o template de pesquisa. Então vamos começar.

Esta é uma visualização de pesquisa, como você pode ver, estou no editor de visualização. E esta é uma pesquisa que está mostrando que cada ponto é um país no mundo e tem um monte de métricas diferentes. Você pode ver quando eu passo o mouse sobre este aqui a população da Bolívia, área, densidade populacional, litoral, blá, blá. O problema com o template de pesquisa é que você não consegue salvar a exibição que você tem no editor de visualização.

Deixe-me mostrar o que eu quero dizer com isso. Se eu agrupar estes por continente e tamanho, ou colorir por continente. Assim, cada continente é uma cor diferente. Nós temos, você sabe, América do Norte, Europa, Ásia, etc.. E então eu exporto e publico e vou para essa nova visualização publicada. A visualização em si que eu abro, a visualização pública volta e me mostra isso sem os agrupamentos e matizes. E isso é porque este é um tipo de ponto de vista que você não consegue salvar usando o editor de visualização, você precisa usar o editor de história em vez disso.

Então, para tirar o melhor proveito do template de pesquisa, é realmente necessário usar histórias. Então aqui estou eu na visualização e eu vou criar uma história. E agora, uma vez que estou na história, posso começar aqui no primeiro slide mostrando que estes são os países do mundo. Cada ponto representa um país. E então se eu duplicar este slide, posso agrupá-los por continente e colori-los por continente como eu fiz no editor de visualização. Mas desta vez, ele vai salvar o que eu fiz. Então aqui estão os países agrupados e coloridos por continente. Você pode ver que a América do Norte tem o menor número de países. E então eu posso... Digamos que eu queira o tamanho pela população, então agora todos os pontos estão dimensionados pela população, além de estarem coloridos por continente. Assim, eu poderia dizer algo aqui sobre, você sabe, a Ásia tem tanto um grande número de países como os países com maiores populações.

E um truque para saber sobre isso é que você pode se livrar desta pequena caixa aqui. Como as histórias são interativas, você pode sempre deixar a caixa lá e permitir que as pessoas que estão vendo, lendo a história possam ser capazes de fazer as coisas por elas mesmas. Mas você também pode deletar esta caixa para que não seja possível para seus leitores mudar os agrupamentos e outras coisas. Há essa caixa. Esta pequena roda aqui no canto, que lhe permite obter a caixa de volta. Então, se você cometer um erro, você sempre pode mudar as coisas.

Assim, por exemplo, neste aqui, vou colocá-los em um mapa desse jeito. E muitas vezes é agradável no fim de uma história de pesquisa dar aos leitores um slide onde você lhes diz para explorar o conjunto de dados por eles mesmos. Então, explore o conjunto de dados você mesmo usando a caixa no canto inferior direito.

Então, se olharmos para esta história agora... Publicar. Tem um visual bastante impressionante porque os pontos movem-se de forma dinâmica, e se redimensionam, e depois se movem para o mapa. E esta é realmente a melhor maneira de usar a visualização de pesquisa, o template de pesquisa, realmente a melhor maneira é usá-lo em conjunto com o recurso de história. Espero que isso explique um pouco mais sobre como melhor usar o template de pesquisa e o que as histórias podem fazer por suas pesquisas.